## INSTRUKCJA INSTALACJI WTYCZEK GRAVITY FORMS

Pierwszym etapem jest zignorowanie okienka które pojawia się poniżej. Musimy uzupełnić pole z kluczem jedynie jak mamy klucz. Wtyczki będą działać jako pełna wersja bez tego.

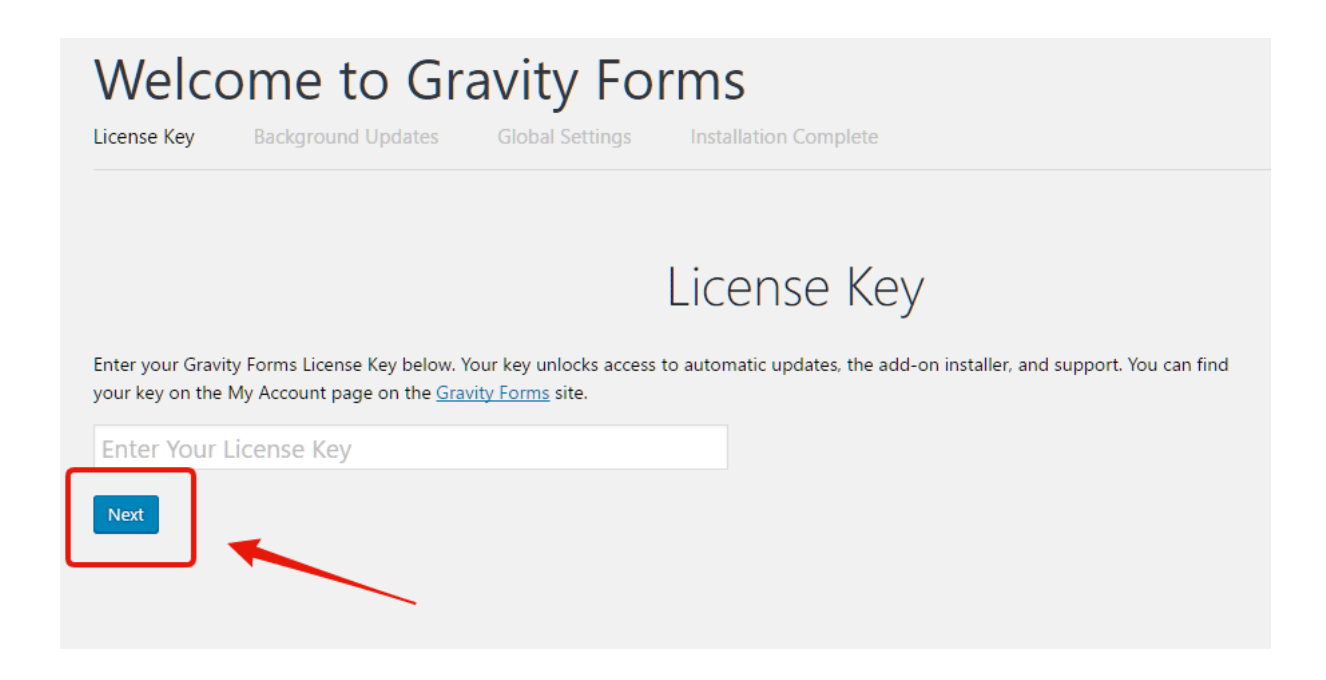

Klikamy przycisk **NEXT** 

Pojawi się monit mówiący że nie podając klucza nie będziemy mieli dostępu do automatycznych aktualizacji.

| Welco                                                                | me to G                                                           | Global Settings                                        | Orms<br>Insta | <b>S</b><br>Illation Com | plete         |                |               |             |  |
|----------------------------------------------------------------------|-------------------------------------------------------------------|--------------------------------------------------------|---------------|--------------------------|---------------|----------------|---------------|-------------|--|
|                                                                      |                                                                   |                                                        | Lice          | ense                     | Кеу           |                |               |             |  |
| Enter your Gravity<br>your key on the N                              | / Forms License Key belo<br>/ly Account page on the               | w. Your key unlocks acce<br><u>Gravity Forms</u> site. | ess to autor  | natic updates            | s, the add-on | installer, and | l support. Yo | ou can find |  |
| Enter Your L                                                         | icense Key                                                        |                                                        |               |                          |               |                |               |             |  |
| Please enter a valid lic<br>If you don't enter<br>are released. This | ense key.<br>a valid license key, you<br>can be a serious securiț | will not be able to updat<br>y risk for your site.     | te Gravity Fo | orms when in             | nportant bug  | fixes and see  | curity enhan  | cements     |  |
| Please accept the terr                                               | nd the risks *<br>ns                                              |                                                        |               |                          |               |                |               |             |  |
| Next                                                                 |                                                                   |                                                        |               |                          |               |                |               |             |  |
|                                                                      |                                                                   |                                                        |               |                          |               |                |               |             |  |

Zaznaczamy pole i ponownie klikamy przycisk **NEXT** 

|  | Wel | come | to | Gravity | Forms |
|--|-----|------|----|---------|-------|
|--|-----|------|----|---------|-------|

License Key 🖌 Background Updates Global Settings Installation Complete

## Background Updates

Gravity Forms will download important bug fixes, security enhancements and plugin updates automatically. Updates are extremely important to the security of your WordPress site.

This feature is activated by default unless you opt to disable it below. We only recommend disabling background updates if you intend on managing updates manually.

Updates will only be available if you have entered a valid License Key

Keep background updates enabled

Turn off background updates

## Are you sure? By disabling background updates your site may not get critical bug fixes and security enhancements. We only recommend doing this if you are experienced at managing a WordPress site and accept the risks involved in manually keeping your WordPress site

this if you are experienced at managing a WordPress site and accept the risks involved in manually keeping your WordPress site updated.

✓ I Understand and Accept the Risk \*
Back Next

Zaznaczamy ponownie oba pola i klikamy NEXT

| Welcome to Gravity Forms<br>License Key  Background Updates  Global Settings Installation Complete |                                                                                                    |  |  |  |  |
|----------------------------------------------------------------------------------------------------|----------------------------------------------------------------------------------------------------|--|--|--|--|
|                                                                                                    | Global Settings                                                                                                    |  |  |  |  |
| Currency 🛛                                                                                         | U.S. Dollar                                                                                                    |  |  |  |  |
| No-Conflict Mode 🖗                                                                                 | <ul> <li>On          <ul> <li>Off</li> </ul> </li> <li>Set this to ON to prevent extraneous scripts and styles from being printed on Gravity Forms admin pages, reducing conflicts with other plugins and themes.</li> </ul> |  |  |  |  |
| Toolbar Menu                                                                                       | <ul> <li>On Off</li> <li>Set this to ON to display the Forms menu in the WordPress top toolbar. The Forms menu will display the latest ten forms recently opened in the form editor.</li> </ul>                              |  |  |  |  |
| Back Next                                                                                          |                                                                                                    |  |  |  |  |

Wybieramy walutę dla naszej witryny. Zaznaczamy "Conflict mode" jeśli wtyczka powoduje konflikty na naszej witrynie. Jeśli nie wybieramy "Off" (domyślnie)

Klikamy przycisk NEXT po raz ostatni

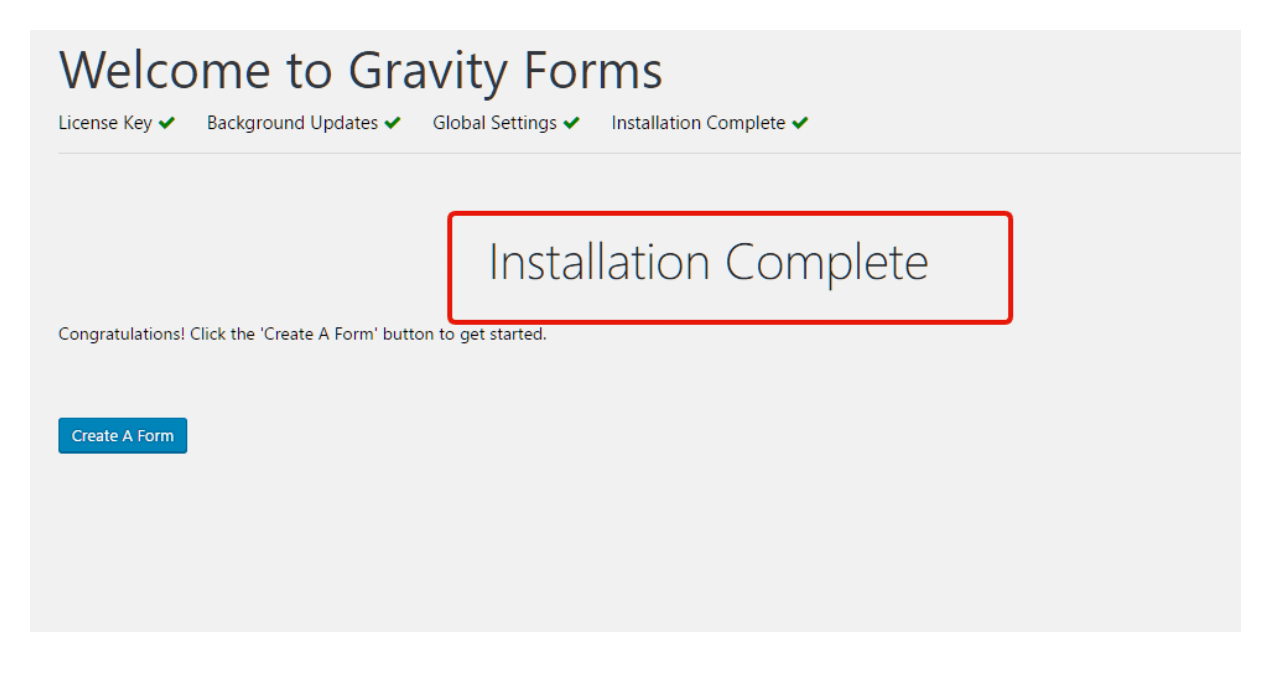

Instalacja została zakończona.